Typical Pull Type Setup Most Common Type of Install – On-site message player initiates connection and downloads new settings and content.

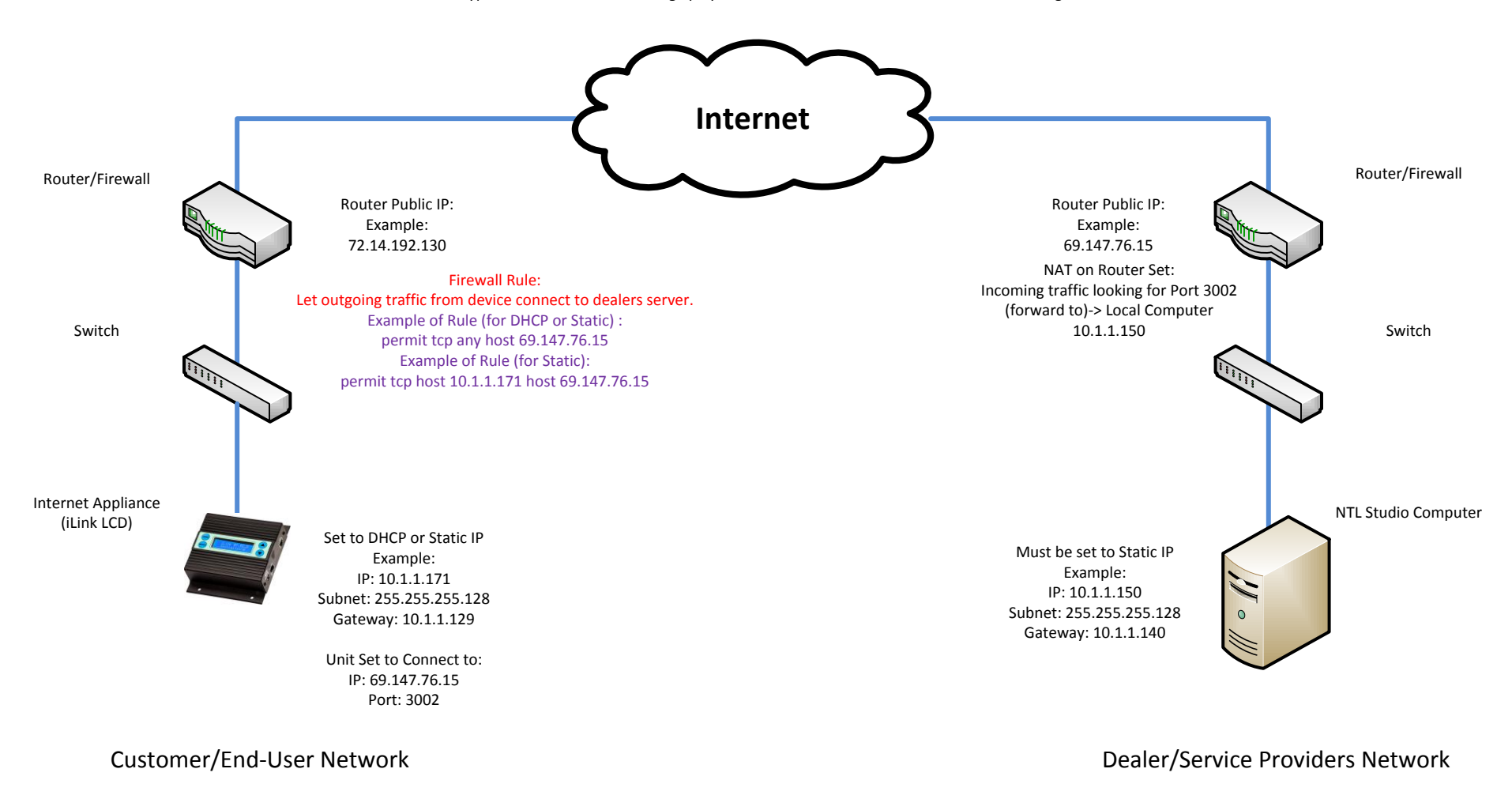

Pull Operation:

1. Internet appliance (iLink LCD) initiates outgoing connection to 69.147.76.15:3002

2. Connection passes through customer switch, router and then onto the Internet.

3. Connection then is received by dealers router at 69.147.76.15 and passes this traffic bound for port 3002 to NTL Studio computer on 10.1.1.150.

4. NTL Studio computer is running a distribution application that authenticates unit by requesting information back from the unit.

5. Once authenticated the distribution application (working with a management application) will look up customer record by serial number to see if there is new content scheduled.

6. If new content is scheduled it will be "pulled" down to unit then will disconnect once completed.